# How to Change Connection String for Custom Ports of SQL Server for ServiceDesk

This step by step document explains how to changes the connection string if your SQL Server default instance or SQL Server Instance on which you ProcessManager databse is installed assigned custom port instead of default port 1433.

1. Go to Start > All Programs > Symantec > Workflow > Designer > Tool > Workflow Explorer

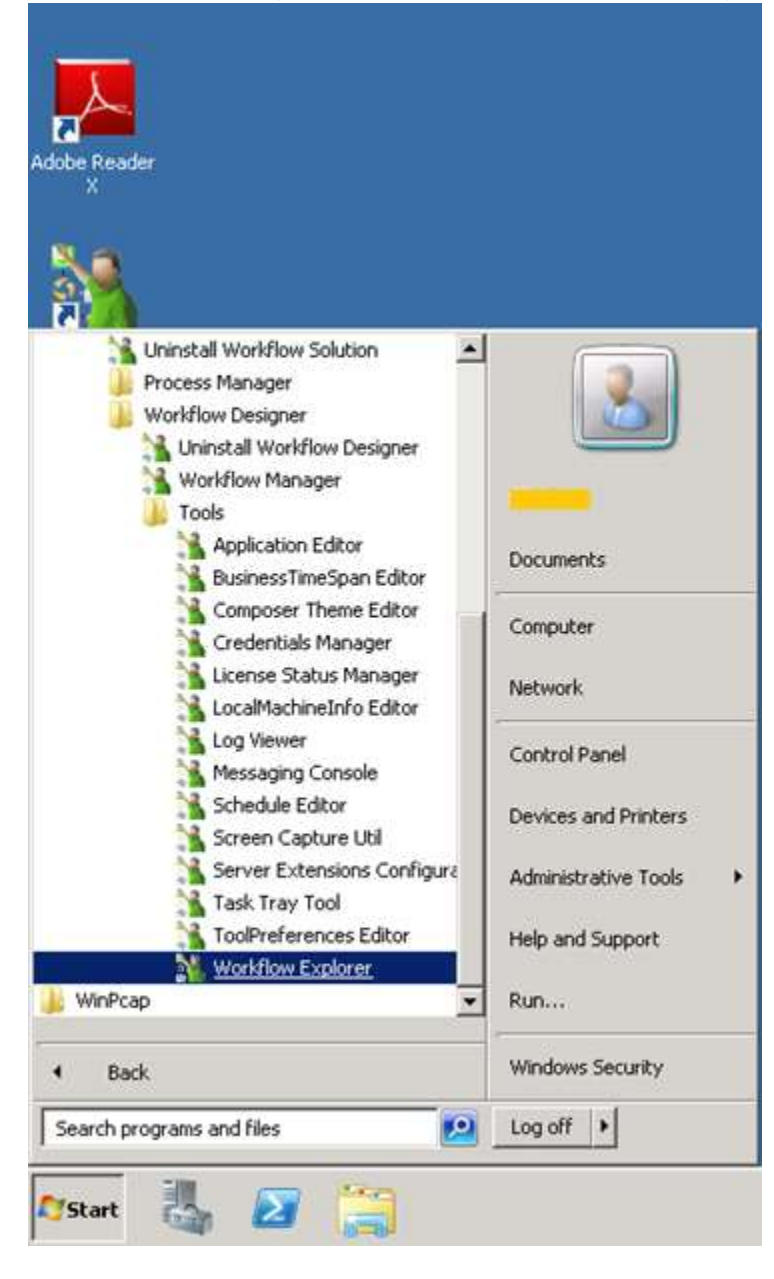

2. In Workflow Explorer, go to SymQ Configuration

| Bit Research Bit Research Bit Researc | Symantec Workflow Explorer                                                          | · · · · · · · · · · · · · · · · · · · |           |            |                                        | y                        |       |
|----------------------------------------------------------------------------------------------------|-------------------------------------------------------------------------------------|---------------------------------------|-----------|------------|----------------------------------------|--------------------------|-------|
| SemQ_Lood_Oddudts  SemQ_Lood_Oddudts  SemQ_Com  Notices_Nanoger  Ventilese_Com                                                                                                    | urent Running Processes SymQ Configuration                                          | SymQ Explorer                         | Log Wever | Geoentaria | (C)<br>Business TimeSpan Configuration | Directory Servers Groups | (*)*] |
|                                                                                                    | SymQ_Configurations  SymQ_Local_Defaults  SymQ_Local Process_Manager  Workflow_Core |                                       |           |            |                                        |                          | 8     |

3. Go to SymQ\_Local\_Defaults section in the left pane

| A Running Processes SymQ Configuration Sy | Capitoret Lag Weeker     | Credentada                                 | ()<br>Bainess TimeSpan Configuration | Directory Servers Groupe                                  |                  |
|-------------------------------------------|--------------------------|--------------------------------------------|--------------------------------------|-----------------------------------------------------------|------------------|
| ymQ Configurations                        | SymQ_Local_Defaults      |                                            |                                      |                                                           | 6                |
| 🔻 SymQ_Local_Defaulta                     | 1                        |                                            | External Exch                        | enge 🤺 Internal Template Ba<br>ange 🙍 Euternal Template B | change<br>change |
| 💑 SymQ_Care                               | All (22) Templaten       | kon Templaten Not Valut                    | Internel External Obusket            |                                                           |                  |
| . Process Manaper                         | Nome                     | Type                                       | internet to define any formationed   | Valid                                                     | -                |
| 44                                        | 10 debustituites         | Logichese.Com Ma                           | magniphilocitrage impetitipi         |                                                           |                  |
| R Workflow_Com                            | A Herror Dorene          | LogicBase Core Me                          | maging-colponietier target           |                                                           |                  |
|                                           | in heal rache-           | Logic Base Core Me                         | maging. TimeResedCarbe               |                                                           |                  |
|                                           | () shortloos.cache-      | Logic Base. Core Me                        | stating.TimeResedCache               | 0                                                         |                  |
|                                           | in tempte.cache-         | LogicBase.Core.Me                          | stagino, TimeBasedCache              | 0                                                         |                  |
|                                           | R local.logging-         | LogicBase.Core.Me                          | ssaging AllasExchangeImpl            | ő                                                         |                  |
|                                           | local.config             | LogicBase.Core.Me                          | staging. AliasExchangeImpl           | õ                                                         |                  |
|                                           | local heartbest          | LogicBase,Core Messaging,AllasExchangeImpl | ö                                    |                                                           |                  |
|                                           | local sessions           | LogicBase.Core.Me                          | ssaging, TimeBasedCache              | 0                                                         |                  |
|                                           | local ensemble, cache-   | LogicBase.Core.Me                          | ssaging TimeBasedCache               | 0                                                         |                  |
|                                           | local ensemble           | LogicBase.Core.Me                          | ssaging.AllasExchangeImpl            | 0                                                         |                  |
|                                           | local ensemble credentia | ls LopicBase.Core.Me                       | ssaging.PokcyCache                   | 0                                                         |                  |
|                                           | R local.chat-            | LogicBase.Core.Me                          | ssaging. TimeBasedCache              | 0                                                         |                  |
|                                           | Recently/lewedItems      | LogicBase.Core.Me                          | usaging.AllasExchangeEmpl            | 0                                                         |                  |
|                                           | local.archive.workflow-  | LogicBase.Core.Me                          | usaging, AliasExchangeImpl           | 0                                                         |                  |
|                                           | debug.worldloer          | LogicBase.Core.Me                          | usaging.InMemoryExchangeImp          | 0                                                         |                  |
|                                           |                          |                                            | C                                    | 10-10-                                                    | -                |

4. Select local.workflowsqlexchange-

| Aurring Processes SymQ Configuration | SymQ Suplower | 5<br>Log Vener            | Credentials Susioners Time       | Span Configuration Deactory Servers G                                                     | -                                  |
|--------------------------------------|---------------|---------------------------|----------------------------------|-------------------------------------------------------------------------------------------|------------------------------------|
| nQ Configurations                    | SymQ_L        | ocal_Defaults             |                                  |                                                                                           | 5                                  |
| SymQ_Local_Defaults                  | All (22       | () <u>Templetes Non 1</u> | emplates Not Valid Internal      | Internal Exchange () Internal Te<br>External Exchange () External To<br>External Obcolete | mplate Exchange<br>mplate Exchange |
|                                      | Name          |                           | Туре                             | Valid                                                                                     |                                    |
| Process_Hanager                      | 🔐 rem         | ote.cache-                | LogicBase/Core.Messaging.TimeB   | asedCache 📀                                                                               |                                    |
|                                      | 😯 koca        | Llogang-                  | LogicBase Core. Nessaging AllasE | ichangelimpi 🧑                                                                            |                                    |
| Workflow_Core                        | [ loca        | Lconfig                   | LogicBase.Core.Messaging.AllasE  | kthangelmpl 🥑                                                                             |                                    |
|                                      | local         | Lheartbeat                | LogicBase.Core.Messaging.AllasE  | changeimpi 🥑                                                                              |                                    |
|                                      | 🔮 loca        | Liessione                 | LogicBase.Com.Nessaging.TimeB    | asedCache 🥝                                                                               |                                    |
|                                      | (r) loca      | Lensemble.cache-          | LogicBare.Core.Messaging.TimeB   | asedCache 🥝                                                                               |                                    |
|                                      | 👔 loca        | Lensemble-                | LogicBere.Core.Messaging.AllasE  | changeûmpi 🥝                                                                              |                                    |
|                                      | D loca        | Lensemble credentials     | LogicBase Core Messaging Policy  | iathe 🥝                                                                                   |                                    |
|                                      | 👔 loca        | Lchat-                    | LogicBase-Core Messaging-TimeB   | osedCacho 🥑                                                                               |                                    |
|                                      | Rec           | ently//iewedittervs       | LogicBase Core Messaging, AllasE | ichangeimpl 🥝                                                                             |                                    |
|                                      | 😭 loca        | Larchive.workflow-        | LogicBase Core Messaging AllasE  | ichangeimpl 🥑                                                                             |                                    |
|                                      | 👔 seb         | ug.worldlow-              | LogicBase Core Messaging InMen   | ioryExchangeImp 🧿                                                                         |                                    |
|                                      | (r) ceb       | ug.archive.workflow-      | LogicBase.Core.Messaging.AllasE  | xhargeimpl 🥑                                                                              |                                    |
|                                      | C) loca       | Lworkflow.task.cache      | LogicBase.Core.Messaging.AliasE  | ktangelmpl 🥝                                                                              |                                    |
|                                      | (f) loca      | Lworldfowaglexchange-     | LogicBase.Core.Messaging.SqlExt  | tange 🥥                                                                                   |                                    |
|                                      | Y loca        | Lworkflow                 | LogicBase Core, Messaging, AlasE | changelimpi 🥥                                                                             |                                    |
|                                      | () loca       | Larm                      | LogicBare.Core.Messaging.Impler  | nentations.Relatic 🥑                                                                      |                                    |
|                                      | 0.            | 5                         |                                  | Ci Folz                                                                                   | 10.13 See                          |

5. Click Edit button and then click ellipsis in the end of the SQL Connection String.

| Edit Exchange                   |                            |                                    | ×  |
|---------------------------------|----------------------------|------------------------------------|----|
|                                 |                            | Find Properties                    | ×  |
| SQL                             |                            |                                    |    |
| Sql Connection String           | Data Source=               | SERVICEDESK;Initial Catalog=Proces | si |
| Lease Timeout                   | 00:00:30                   |                                    |    |
| Sql Isolation Level             | Unspecified                |                                    | •  |
| Create Tables                   |                            |                                    |    |
| ExchangeName                    |                            |                                    |    |
| Exchange Name                   | local.workflowsqlexchange- |                                    |    |
| GlobalSettings                  |                            |                                    |    |
| Is Template Configuration       |                            |                                    |    |
| Is External Config              |                            |                                    |    |
| Message Key Generation Strategy | Sequential Guid            |                                    | •  |
| Exchange Type                   | LogicBase.Core.Messaging.  | 5qlExchange                        |    |
|                                 |                            |                                    |    |
|                                 |                            |                                    |    |
|                                 |                            |                                    |    |
|                                 |                            |                                    |    |
|                                 |                            | 0                                  | к  |

6. Modify it appropriately as <SQLSERVER\INSTANCENAME,port#>.

| Connection String Editor         |
|----------------------------------|
| Server name:                     |
| SERVICEDESK,55599  Refresh       |
| Log on to the server             |
| • Use Windows Authentication     |
| O Use SQL Server Authentication  |
| User name:                       |
| Password:                        |
| Persist security Info            |
| Select or enter a database name: |
| ProcessManager 💌                 |
| Test Connection OK Cancel        |

7. Click on Test Connection if succeeded click OK

| Connection String Editor   |
|----------------------------|
| Server name:               |
| SERVICEDESK,55599          |
| Log on to the server       |
| Use Windows Authentions    |
| C Use SQL Server Auth      |
| User name:                 |
| Password:                  |
| Г                          |
| Select or enter a database |
| ProcessManager             |
| Test Connection OK Cancel  |

8. Click on Save.

| s (*)                         | Directory Servers Grou                       | Business TimeSpan Configuration            | Credentials      | Log Viewer              | NQ Explorer | SymQ Configuration SymQ | ent Running Processes SymQ Configur |
|-------------------------------|----------------------------------------------|--------------------------------------------|------------------|-------------------------|-------------|-------------------------|-------------------------------------|
| 5                             |                                              |                                            |                  | ocal_Defaults           | a symp_ia   | • Ø                     | SymQ Configurations                 |
| ete Exchange<br>lete Exchange | anga 🕧 Internal Temp<br>anga 📶 External Temp | Enternal Exch<br>Internal Exchange Changed | emplates Not Val | 2) Templetes Paulo 1    | All (22     | Defaults 🔡              | SymQ_Local_Defaults                 |
|                               | Valid                                        |                                            | Туре             |                         | Name        |                         | TT                                  |
|                               | 0                                            | Messaging.TimeBasedCache                   | LogicBase.Core.  | iote.cache-             | 100         | per:                    | Process_Manager                     |
|                               | 0                                            | Messaging, AliasExchangeImpl               | LopicBase.Core.  | al Jogging-             | i loca      |                         |                                     |
|                               | 0                                            | Messaging-AlkasExchangetmpl                | LogicBase.Core.  | el.config               | la loca     | r.                      | 💑 Workflow_Care                     |
|                               | 0                                            | Messaging AllasExchangeImpl                | LogicBase.Core.  | al/heartbeat            | la koca     |                         |                                     |
|                               | 0                                            | Messaging.TimeBasedCache                   | LogicBase.Core.  | al.anssions             | la koca     |                         |                                     |
|                               | 0                                            | Messaging-TimeBasedCache                   | LogicEase.Core.  | al-ensemble.cache-      | in loca     |                         |                                     |
|                               | 0                                            | Messaging AllasExchangeImpl                | LogicBase.Core.  | al.ensemble-            | 👔 koca      |                         |                                     |
|                               | 0                                            | Messaging.PolicyCache                      | LopicBase.Core.  | al.ensemble.credentials | la koca     |                         |                                     |
|                               | 0                                            | Messaging, TimeBasedCache                  | LogicBase.Core.  | slichet-                | 👔 loca      |                         |                                     |
|                               | 0                                            | Messaging.AliasExchangeImpl                | LogicBase.Core.  | centlyViewedItems       | Reo         |                         |                                     |
|                               | 0                                            | Measaging, AlasExchangeImpl                | LogicBase.Core.  | al.archive.workflow-    | 👔 kora      |                         |                                     |
|                               | 0                                            | Messaging.InMemoryExchangeImp              | LogicBase.Core.  | oug workflow-           | (i) deb     |                         |                                     |
|                               | 0                                            | Messaging.AllasExchangeImpl                | LogicBase.Core.  | oug.archive.workflow-   | (i) deb     |                         |                                     |
|                               | 0                                            | Messaging.AlasExchangeImpl                 | LogicBase.Core.  | al.workflow.task.cache  | la koca     |                         |                                     |
|                               | 0                                            | Messaging SqlExchange                      | LogicBase.Core.  | al.workflowsglexchange- | 👔 loca      |                         |                                     |
|                               | 0                                            | Messaging AllasExchangeImpl                | LogicBase.Core.  | sl.workflow-            | i kca       |                         |                                     |
| -                             | 0                                            | Measaging.Implementations.Relatic          | LogicBase.Core.  | aLorm                   | la loca     |                         |                                     |
| C Saue                        | st Olenn                                     | ( D) Fr                                    |                  | <del></del>             | Cau         |                         |                                     |

### 9. Click on Yes

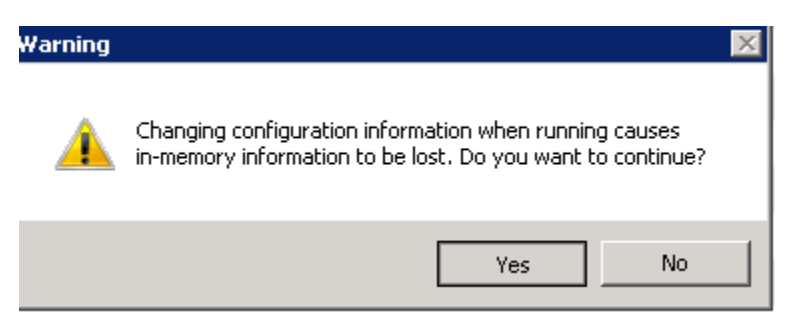

10. Select local.orm, click Edit button and repeat the same procedure and Save

| Citica Canada a constante a constante constante constante a constante a constante a consta | Serred Services | - Carlos                |                | Contraction Conferentia             | Caretory Senars Graces                                       | -                   |
|----------------------------------------------------------------------------------------------------|-----------------|-------------------------|----------------|-------------------------------------|--------------------------------------------------------------|---------------------|
| symQ Configurations                                                                                                    | () SymQ_L       | cal_Defaults            | 1              |                                     |                                                              | ß                   |
| SymQ_Local_Defaults                                                                                                    |                 |                         |                | Drivenal Do<br>External Do          | change 🥡 Internal Template E<br>change 👬 External Template E | ichange<br>lichange |
| 💑 SymQ_Care                                                                                                    | All (22         | 1empleties Non 1        | True           | ad preenal Obso                     | Value                                                        | 3                   |
| Rocess_Manager                                                                                                    | R ren           | ofe.cache-              | LogicBase.Core | Messaging, TimeBasedCache           | 0                                                            |                     |
|                                                                                                    | iv ioce         | Llogging-               | LogoBase.Core  | Messaging.Alastixchangelingi        | ä                                                            |                     |
| Workflow_Core                                                                                                    | iocal           | l.config                | LogicBase.Core | Messaging.AllasExchangeImpl         | õ                                                            |                     |
|                                                                                                    | lioca           | l.heartbeat             | LogicBase/Core | Messaging AlasExchangeImpl          | 0                                                            |                     |
|                                                                                                    | in local        | Lassions                | LogicBase.Core | Messaging.TimeBasedCache            | 0                                                            |                     |
|                                                                                                    | in local        | Lensemble.cache-        | LogicBase.Core | Messaging.TimeBasedCache            | 0                                                            |                     |
|                                                                                                    | 👔 loca          | l.ensemble-             | LogicBase.Core | Messaging.AliasExchangeImpl         | 0                                                            |                     |
|                                                                                                    | loca            | Lenservible.credentials | LogicBase.Core | Messaging.PolicyCache               | 0                                                            |                     |
|                                                                                                    | 🕐 koca          | Lchat-                  | LogicBase.Core | Messaging.TimeBasedCache            | 0                                                            |                     |
|                                                                                                    | Rec             | entlyViewedIterrs       | LogicBase/Core | Messaging Alastixchangelmpl         | 0                                                            |                     |
|                                                                                                    | 🕅 loca          | Larchive.workflow-      | LogicBase.Core | Messaging.AlkasExchangeImpl         | 0                                                            |                     |
|                                                                                                    | deb             | ug.worldfaw-            | LogicBase.Core | Messaging.InMemoryExchangeOmp       | 0                                                            |                     |
|                                                                                                    | 👔 deb           | ug.archive.worldflow-   | LogicBase.Core | Messaging.Alastixchangelmpl         | 0                                                            |                     |
|                                                                                                    | 🚺 loca          | Lworkflow.task.cache    | LogicBase.Core | Messaging.AllasExchangeImpl         | 0                                                            |                     |
|                                                                                                    | 👔 ioca          | Lworkflowsglexchange-   | LogicBase.Core | Messaging.SqlExchange               | 0                                                            |                     |
|                                                                                                    | ioca            | Leoridfow               | LogicBase.Core | Messaging.AlasExchangelimpi         | 0                                                            |                     |
|                                                                                                    | local           | Lores                   | LogicBase-Core | Messaging. Implementations. Relatic | 0                                                            | -                   |
|                                                                                                    | Con             | म <b>ो</b>              |                |                                     | Edt ) (@ Delete ) (1)                                        | . See               |

11. Click Edit button and then click ellipsis in the end of the SQL Connection String.

| Edit Exchange                   | ×                                                                 |
|---------------------------------|-------------------------------------------------------------------|
|                                 | Find Properties 🛛 🗙                                               |
| StorageConfiguration            |                                                                   |
| Sql Connection String           | ger;Integrated Security=True;Pooling=True;Connect Timeout=30      |
| Caching Exchange Queue Name     | rul                                                               |
| Auto Sync Tables                |                                                                   |
| Store Type Mapping              |                                                                   |
| ExchangeName                    |                                                                   |
| Exchange Name                   | local.orm                                                         |
| GlobalSettings                  |                                                                   |
| Is Template Configuration       |                                                                   |
| Is External Config              |                                                                   |
| Message Key Generation Strategy | Guid                                                              |
| Exchange Type                   | LogicBase.Core.Messaging.Implementations.RelationalMapperExchange |
|                                 |                                                                   |
|                                 |                                                                   |
|                                 |                                                                   |
|                                 |                                                                   |
|                                 | ОК                                                                |

12. Enter the port like in below image as <SQLSERVER\INSTANCENAME,port#>

| Connection String Edito   | r                     |         |
|---------------------------|-----------------------|---------|
| Server name:              |                       |         |
| \SER\                     | /ICEDESK,55599        | Refresh |
| Log on to the server      |                       |         |
| Use Windows Auther        | entication            |         |
| C Use SQL Server Au       | thentication          |         |
| User name:                |                       |         |
| Password:                 |                       |         |
| 1                         | Persist security Info |         |
| Select or enter a databas | e name:               |         |
| ProcessManager            |                       | ▼       |
| Test Connection           | ОК                    | Cancel  |

13. Click on Test Connection and if succeeded click on OK

| Connection String Editor            |         |
|-------------------------------------|---------|
| Server name:                        |         |
| SERVICEDESK,55599                   | Refresh |
| Log on to the server                |         |
| Use Window Connection String Editor | ×       |
| O Use SQL Se                        |         |
| User name Test connection succeeded |         |
| Password:                           |         |
|                                     |         |
| ОК                                  |         |
| Select or enter a (                 |         |
| ProcessManager                      | •       |
| Test Connection OK                  | Cancel  |

### 14. Click on Save.

| ett Running Processes SymQ Coeffiguration Sym | Spitzer Lag Viewer           | Credentals Business TimeSpan Configuration       | Directory Servers Groups                                                   |
|-----------------------------------------------|------------------------------|--------------------------------------------------|----------------------------------------------------------------------------|
| SymQ Configurations                           | SymQ_Local_Defaults          |                                                  | 6                                                                          |
| SymQ_Local_Defaults                           | All (22) Templates Non T     | Enternal Ex-                                     | change 🕜 Diternal Template Exchange<br>shange 🔐 External Template Exchange |
| AA shuttone                                   | Name                         | Туре                                             | Valid -                                                                    |
| Recent Manager                                | remote-cache-                | LogicBase.Core.Messaging.TimeBasedCache          | 0                                                                          |
|                                               | 1 local logging-             | LogicBase-Core Messaging AliasExchangeImpl       | 0                                                                          |
| 💑 Workflow_Core                               | kocal.comig                  | LogicBase-Core.Messaging.AllasExchangeEmpl       | 0                                                                          |
|                                               | local.heartbeat              | LogicBase.Core.Messaging.AliasExchangeImpl       | 0                                                                          |
|                                               | local,assoons                | LogicBase.Core.Messaging.TimeBasedCache          | 0                                                                          |
|                                               | local-ensemble-cache-        | LogicBase.Com.Messaging.TimeBasedCache           | 0                                                                          |
|                                               | kocal.ensemble-              | LogicBase.Core.Messaging.AllasExchangetmpl       | 0                                                                          |
|                                               | ocal.ensemble.credentials    | LogicBase.Core.Messaging.PolicyCache             | 0                                                                          |
|                                               | 🕜 local.chat-                | LogicBase.Core.Messaging.TimeBasedCache          | 0                                                                          |
|                                               | Recently/VewedIterts         | LogicBase.Core.Messaging.AliaeExchangeImpl       | 0                                                                          |
|                                               | local archive.workflow-      | LogicBase.Core.Messaging.AliesExchangeImpl       | 0                                                                          |
|                                               | debug.workflow-              | LogicBase-Core-Messaging.InMemoryExchangeImp     | 0                                                                          |
|                                               | debug.archive.workflow-      | LogicBase.Core.Messaging.AliasExchangeImpl       | 0                                                                          |
|                                               | local.workflow.task.cache    | LogicBase.Core.Messaging.AliasExchangeImpl       | 0                                                                          |
|                                               | 👔 local.workfloxsglexchange- | LogicBase.Core.Messaging.SqlExchange             | 0                                                                          |
|                                               | local.workflow-              | LogicBase.Core.Messaging-AliesExchangeImpl       | 0                                                                          |
|                                               | local.om                     | LogicBase-Core-Messaging Implementations Relatic | ° .                                                                        |
|                                               | (D.m.)                       | 6.12                                             | Frite C Deleter C D Stram                                                  |

### 15. Click Yes

| Warning |                                                                                                    | × |
|---------|----------------------------------------------------------------------------------------------------|---|
|         | Changing configuration information when running causes<br>in-memory information to be lost. Do you want to continue? |   |
|         | Yes No                                                                                                    |   |

| A Rearring Processes SymQ Configuration                    | Singe | g<br>How:   | Log Verver               | Osdertals      | (C)<br>Buarreas TarrelSpar Configuratio | e Directory Servers Groups                                           | -                    |
|------------------------------------------------------------|-------|-------------|--------------------------|----------------|-----------------------------------------|----------------------------------------------------------------------|----------------------|
| ymQ Coufigurations                                         | 0     | Workflow_   | Core                     |                |                                         |                                                                      | 5                    |
| <ul> <li>SymQ_Local_Defaults</li> <li>SymQ_Core</li> </ul> |       | All (23)    | Templatus Non Tem        | glates Not Ve  | del Internal Colorada                   | change // Internal Template  <br>change // Enternal Template<br>Inte | Licturge<br>Exchange |
|                                                            |       | Name        |                          | Type           |                                         | Valid                                                                | 2                    |
| Rocem_Manager                                              |       | LEME.       | ReportingQueue           | LogicBase.Core | e.Messaging.AliasExchangeImpl           | 0                                                                    |                      |
|                                                            |       | B LEMEN     | voExpereCashe-           | LogicBase.Com  | Messaging.AllesExchangeImpl             | 0                                                                    |                      |
| Workflow_Core                                              | 2     | E LEMEL     | Workflow-                | LogicBase-Core | Messaging Alastxchangetimpl             | 0                                                                    |                      |
|                                                            |       | E LEMEN     | Norkflow Archive-        | LogicBase Core | Messaging.AliasExchangeImpl             | 0                                                                    |                      |
|                                                            |       | C LEMES     | YookasPefamianceCounts   | LogoBase.Com   | Messaging.AlaethchangsImpl              | 0                                                                    |                      |
|                                                            |       | in local.co | sche-                    | LogicBase.Core | e.Messaping.TimeBesedCache              | 0                                                                    |                      |
|                                                            |       | 1. LogicB   | ase.Testfiesuit          | LogicBase.Com  | .Messaging.TimeBasedCathe               | 0                                                                    |                      |
|                                                            |       | LOWE.       | fimeSpanConfig           | Logicfiele.Com | Messaging.AlastxchangeImpl              | 0                                                                    |                      |
|                                                            |       | remote      | snapshotpueue            | LogicBase,Core | e.Messaging.PolicyCache                 | 0                                                                    |                      |
|                                                            |       | NSLog       | livitar                  | LogicBase.Core | Messaging.NSLogWitterImpl               | 0                                                                    |                      |
|                                                            |       | R Local     | leStorage-               | LogicBere-Core | Messaging.FileExchangeImpl              | 0                                                                    |                      |
|                                                            |       | Notifica    | stionServer.sync         | Symantec.Work  | kflow.Core.Symbus.NotificationServe     | 0                                                                    |                      |
|                                                            |       | Notrice     | dionServer.apyrc         | Log::Base.Com  | Messaging-Asynctischangelimpi           | 0                                                                    |                      |
|                                                            |       | 5MPPW       | ocessReporting           | Symantec.Work  | kflow.Care.ProcessReporting.SMPPn       | 0                                                                    |                      |
|                                                            |       | iscal.or    | itical errors            | LogicBase.Core | Messaging.Implementations.Reliab        | 0                                                                    |                      |
|                                                            |       | D process   | emanager.critical.errors | Symantec.Worl  | kflow.Core.Symbus.PMCnticeEmorel        | 0                                                                    |                      |
|                                                            |       | R local.w   | orkflowsglexchange-      | LogicBase.Core | E.Messaging.SolExchange                 | 0                                                                    |                      |
|                                                            |       | -           |                          | 1 martin Paul  | Strainblack Statistics and the          |                                                                      | 12                   |
|                                                            |       | F 19.444    | 3                        |                | ( .D.                                   | 542 ) ( C Delete ) (                                                 | Saun                 |

16. Go to Workflow\_Core section in the left pane

17. Select local.workflowsqlexchange- and edit the SQL connection string as in the steps above and Save again

| Current Running Processes SymQ Configuration                                                                                                    | 100 | 2<br>topicer | Long Mercer            | Cradentale          | ()<br>Business TimeSpan CarAgurets | T Directory Servers Groups                                                | ाम्               |
|----------------------------------------------------------------------------------------------------|-----|--------------|------------------------|---------------------|------------------------------------|---------------------------------------------------------------------------|-------------------|
| SymQ Configurations                                                                                                    | Ф   | Workflow     | Core                   |                     |                                    |                                                                           | 13                |
| ¥ SymQ_Lacal_Defects<br>🚜 SymQ_Care                                                                                                    |     | All (23)     | Turngladus Sun Ti      | replates Not Valu   | Enternal E<br>Enternal 3           | ichange (/ Internal Template Ex<br>Ichange 👔 External Template E<br>Unite | change<br>schange |
| Carlos Contratos de la contratos de la contratos de |     | Name         |                        | Туре                |                                    | Valid                                                                     |                   |
| Troces_Marager                                                                                                    |     | EBME         | ReportingQueue         | LogitBase.Core.M    | Meaaging,AkasEschangeImpl          | 0                                                                         |                   |
|                                                                                                    | 100 | () LEME      | Not pireCache-         | Logicflass.Core.N   | Hexaging Akadtschange(impl         | 0                                                                         |                   |
| Workhow_Core                                                                                                    |     | COME         | .Workflow-             | LogicBase.Core.N    | Hessaging AllesExchange(mpl        | 0                                                                         |                   |
|                                                                                                    |     | SHELL (T)    | Workflow Archive-      | LogicBase.Core.M    | Hessaging,#ilasExchangeImpl        | 0                                                                         | 11                |
|                                                                                                    |     | T LEME       | ProcessReformanceCourt | te LogicBase.Core.M | Messaging, AliasExchangeImpl       | 0                                                                         |                   |
|                                                                                                    |     | (y) konal    | oste-                  | Logicflase Core.1   | Resaging.TimeBasedCache            | 0                                                                         |                   |
|                                                                                                    |     | Logici       | Biere, TeetRooult      | LogicSess.Core.9    | Nessaging.TimeBaecdCache           | 0                                                                         |                   |
|                                                                                                    |     | LINE         | TimeSpanComig          | Logicflass.Core.H   | Resaging Alexit change impl        | 0                                                                         |                   |
|                                                                                                    |     | remot        | te anapshotqueue       | LogicBase.Core.M    | Nessaging.PolicyCadhe              | 0                                                                         |                   |
|                                                                                                    |     | NSLO         | gillinter              | LogidBase.Core.M    | Hessaging AGLogWriterImpl          | 0                                                                         |                   |
|                                                                                                    |     | D Local      | FileStorage-           | LogicBase.Core.M    | Hesaging FileExchangeImpl          | 0                                                                         |                   |
|                                                                                                    |     | C Notels     | Callendierver.aync     | Symaniae, World     | low.Core.Symbus.NatificationSen    | × 0                                                                       |                   |
|                                                                                                    |     | Notaria      | cetor/ServerJallytic   | Logicfless.Core.H   | Hemeging Asynctic hange impl       | 0                                                                         |                   |
|                                                                                                    |     | SMPP         | hocessReporting        | Symanites, World    | low.Core ProcessReporting.SMPP     | s. 🥥                                                                      |                   |
|                                                                                                    |     | le local.    | ottical errors         | LogicBase.Core.M    | Hessaging.3mplementations.Relia    | N 🥥                                                                       |                   |
|                                                                                                    |     | proce        | sananager.critical.emm | Symantec.Workf      | low Core.Symbus PMCriticalEmors    | 6 0                                                                       |                   |
|                                                                                                    |     | Real.        | worldfoweglexchange-   | LogitEase.Core.9    | Messaging.SolExchange              | 0                                                                         | 100               |
|                                                                                                    |     | 100 2440     |                        | Louis Tree View V   | Barrister Barlinkorryters          |                                                                           |                   |
|                                                                                                    |     | ( n.u        | a                      |                     | 6.13                               | Edit ( 😂 Delete ) 👔                                                       | Seve )            |

18. Click Edit button and then click ellipsis in the end of the SQL Connection String.

| Edit Exchange                   |                                                              | ×      |
|---------------------------------|--------------------------------------------------------------|--------|
|                                 | Find Properties                                              | $\sim$ |
| SQL                             |                                                              |        |
| Sql Connection String           | ger;Integrated Security=True;Pooling=True;Connect Timeout=30 |        |
| Lease Timeout                   | 00:00:30                                                     |        |
| Sql Isolation Level             | Unspecified                                                  | -      |
| Create Tables                   |                                                              |        |
| ExchangeName                    |                                                              |        |
| Exchange Name                   | local.workflowsqlexchange-                                   |        |
| GlobalSettings                  |                                                              |        |
| Is Template Configuration       |                                                              |        |
| Is External Config              |                                                              |        |
| Message Key Generation Strategy | Sequential Guid                                              | •      |
| Exchange Type                   | LogicBase.Core.Messaging.SqlExchange                         |        |
|                                 |                                                              |        |
|                                 |                                                              |        |
|                                 |                                                              |        |
|                                 |                                                              |        |
|                                 | OK                                                           | :      |

## 19. Enter the custom port.

| onnection String Editor          |
|----------------------------------|
| Server name:                     |
| SERVICEDESK,55599  Refresh       |
| Log on to the server             |
| • Use Windows Authentication     |
| C Use SQL Server Authentication  |
| User name:                       |
| Password:                        |
| Persist security Info            |
| Select or enter a database name: |
| ProcessManager                   |
| Test Connection OK Cancel        |

### 20. Click on Test Connection if succeeded Click on OK

| Connection String Editor            |
|-------------------------------------|
| Server name:                        |
| SERVICEDESK,55599                   |
| Log on to the server                |
| Use Window Connection String Editor |
| C Use SQL Se                        |
| User name Test connection succeeded |
| Password:                           |
|                                     |
| ок                                  |
| Select or enter a (                 |
| ProcessManager 🔹                    |
| Test Connection OK Cancel           |

## 21. Click on Save

|                                            | Ę          | 9 36                          | E 6                                                                                                    |                                                                                         |
|--------------------------------------------|------------|-------------------------------|----------------------------------------------------------------------------------------------------|-----------------------------------------------------------------------------------------|
| unent Running Processes SymQ Configuration | TymQ!      | Explorer Log Verver           | Oredentals Business TimeSpan Configuration                                                                                                    | er Directory Servers Groups                                                             |
| SymQ Configurations                        | <u>0</u> 8 | Workflow_Core                 |                                                                                                    | 1                                                                                       |
| 🗑 SenQ_Lood_Defaults                       |            | All (23) Templates Non Tem    | Catternal Constrained External Constrained External Constrained External Constrained External Constrained Constrained Constrai | uhange (/) Internal Templata Euchange<br>uhange (II) External Templata Euchange<br>Atte |
|                                            |            | Name                          | Түре                                                                                                    | Yalul _                                                                                 |
| Process Hanapar                            |            | LENE AsportingQueue           | LogicRees Core.Messaging.AliasExchangeImpl                                                                                                    | 0                                                                                       |
|                                            | -          | COME NoEqueCache-             | Logicitase Core Messaging AlasExchangeImpl                                                                                                    | 0                                                                                       |
| Workflow_Core                              | 國          | LIME.Workflow-                | Logicflase. Core. Messaging. Alias Exchange Impl                                                                                                    | 0                                                                                       |
|                                            |            | B UBME/Workflow.Archive-      | LogicBase.Core.Messaging.AliasExchangeEmpl                                                                                                    | 0                                                                                       |
|                                            |            | USHE ProcessReformanceCounte  | LogicBase Core Messaging AliasExchangeImpl                                                                                                    | 0                                                                                       |
|                                            |            | 😥 local.cadie                 | LogicBase Core.Messaging.TimeBasedCache                                                                                                    | 0                                                                                       |
|                                            |            | LogicBase.TestResuit          | LogicBase.Core.Messaging.TimeBasedCache                                                                                                    | 0                                                                                       |
|                                            |            | LISHE.TimeSpanConfig          | LogicBase Core Messaging AliasExchangeImpl                                                                                                    | 0                                                                                       |
|                                            |            | aveugshotguaue                | LogicBase.Com.Messaging.PolicyCadhe                                                                                                    | 0                                                                                       |
|                                            |            | NSLopilvitor                  | LogicBase, Core, Measaging, NSLogiWiterImpl                                                                                                    | 0                                                                                       |
|                                            |            | CocalFileStorage-             | Logistiane Core Meaniging, FileExchangeImpl                                                                                                    | 0                                                                                       |
|                                            |            | NotificationServer.ayric      | Symantec. Worldfox. Core. Symbus. Notification Serve                                                                                                    | 0                                                                                       |
|                                            |            | NotificationServer.apyrc      | LogicBase.Core.Measaging.AsyncBschangelmpi                                                                                                    | 0                                                                                       |
|                                            |            | SMPProcessReporting           | Symethec. Worldfox, Core, ProcessReporting, SMPPin                                                                                                    | 0                                                                                       |
|                                            |            | local critical errors         | LogicBass.Core.Messaging.Implementations.Reliab                                                                                                    | 0                                                                                       |
|                                            |            | processmanager.critical.emurs | Synantec.Workflow Core.Synthus.PMOrticalErrord                                                                                                    | 0                                                                                       |
|                                            |            | local.workflowsgleachange-    | Logicflese Core Messaging SciExchange                                                                                                    | 0                                                                                       |
|                                            |            | The Send and the              | Loc-Boo Con Hamolos Hagbolisandard                                                                                                    |                                                                                         |
|                                            |            | ( 0 tot )                     | 6.63                                                                                                    | Pate ) C Deleter ) C D Cane                                                             |

#### 22. Click Yes.

| Warning |                                                                                                    | × |
|---------|----------------------------------------------------------------------------------------------------|---|
|         | Changing configuration information when running causes<br>in-memory information to be lost. Do you want to continue? |   |
|         | Yes No                                                                                                    |   |

23. There is also an enctrypted SQL connection string in the web.config file, default path is C:\Program Files\Symantec\Workflow\ProcessManager\web.config - it may be on a drive other than C in your environment. You can use lbutil.exe Workflow tool to update the encrypted connection string - its default location is C:\Program Files\Symantec\Workflow\Tools\butil.exe

Open command window and run the following command, providing the correct file path where indicated.

Full Command (only replace with your install drive and SQLServer, port or SQLServer Name\Instance, port)

Go to install Drive and location <<u>Install Drive>:\</u>Program Files\Symantec\Workflow\Tools\butil.exe updatepmconnection -connectionstring Data Source= SQLSERVER\INSTANCENAME,55599;Initial Catalog=ProcessManager;Integrated Security=True;Pooling=True;Connect Timeout=30 -webconfig <Install Drive>:\Program Files\Symantec\Workflow\ProcessManager\web.config

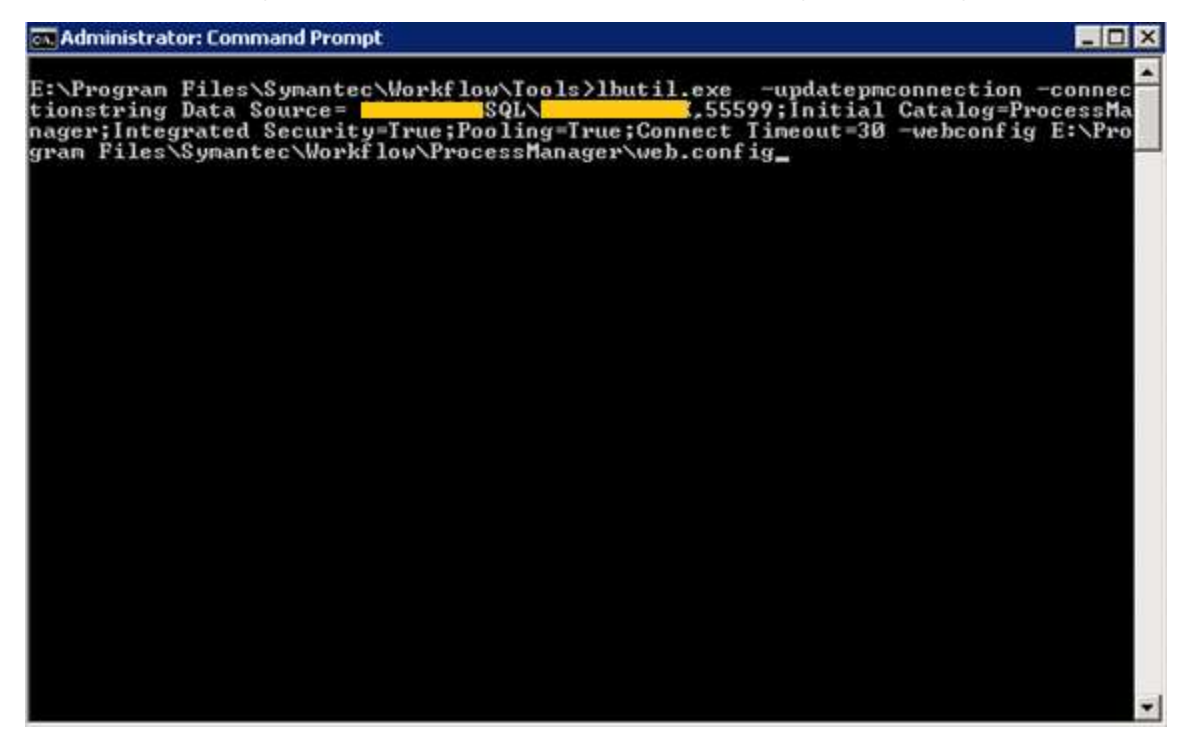

When all the changes are done, run iisreset command

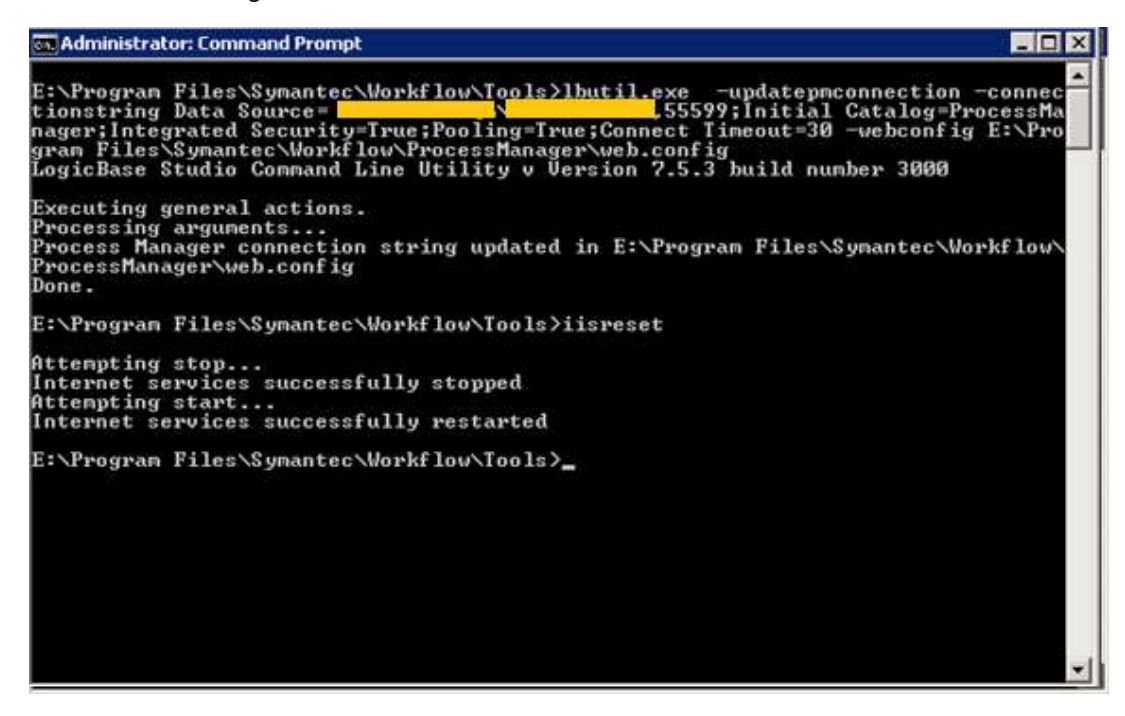

24. Go to Services and restart Symantec Workflow Server

| Services (Local)                       | Q Services (Local)                                                                                                    | New York             |                            |         |              |               |      |
|----------------------------------------|----------------------------------------------------------------------------------------------------|----------------------|----------------------------|---------|--------------|---------------|------|
|                                        | Symantec Workflow Server                                                                                                    | Name 👻               | Description                | Status  | Startup Type | Log On As     |      |
|                                        |                                                                                                    | Windows Event Log    | This servic                | Started | Automatic    | Local Service |      |
|                                        | Stop the service                                                                                                    | Windows Event Coll   | This servic                |         | Manual       | Network S     |      |
|                                        | Restart the service                                                                                                    | Windows Error Rep    | Allows erro                |         | Manual       | Local System  | 23   |
|                                        |                                                                                                    | Windows Driver Fo    | Manages u                  |         | Manual       | Local System  |      |
|                                        |                                                                                                    | Windows Color Sys    | The WcsPl                  |         | Manual       | Local Service |      |
|                                        |                                                                                                    | Windows CardSpace    | Securely e                 |         | Manual       | Local System  |      |
|                                        |                                                                                                    | Windows Audio End    | Manages a                  |         | Manual       | Local System  |      |
|                                        |                                                                                                    | Windows Audio        | Manages a                  |         | Manual       | Local Service |      |
|                                        |                                                                                                    | Web Management       | The Web M                  |         | Manual       | Local Service |      |
|                                        |                                                                                                    | Wolume Shadow Copy   | Manages a                  |         | Manual       | Local System  |      |
|                                        |                                                                                                    | C Virtual Disk       | Provides m                 |         | Manual       | Local System  |      |
|                                        |                                                                                                    | User Profile Service | This servic                | Started | Automatic    | Local System  |      |
|                                        |                                                                                                    | UPnP Device Host     | Allows UPn                 |         | Disabled     | Local Service |      |
|                                        |                                                                                                    | C TPM Base Services  | Enables ac                 |         | Manual       | Local Service |      |
|                                        |                                                                                                    | Chread Ordering Se   | Provides or                |         | Manual       | Local Service |      |
|                                        |                                                                                                    | C Telephony          | Provides T                 |         | Manual       | Network S     |      |
|                                        |                                                                                                    | CP/IP NetBIOS He     | Provides s                 | Started | Automatic    | Local Service |      |
|                                        |                                                                                                    | Task Scheduler       | Enables a                  | Started | Automatic    | Local System  |      |
|                                        |                                                                                                    | System Event Notifi  | Monitors s                 | Started | Automatic    | Local System  |      |
|                                        |                                                                                                    | Symantec Workfin     | CONTRACTOR OF THE OWNER OF | Started | Automatic    |               |      |
|                                        | 1                                                                                                    | Symantec p           | m                          | Started | Automatic    | Local System  |      |
|                                        | 1                                                                                                    | Symantec M Stop      | P.i.i                      | Started | Automatic    | Local System  |      |
|                                        | 1                                                                                                    | SSDP Discov Pause    |                            |         | Disabled     | Local Service |      |
|                                        |                                                                                                    | SPP Notifica Relue   | 5                          |         | Manual       | Local Service |      |
|                                        |                                                                                                    | Special Adm Resta    | t                          |         | Manual       | Local System  | - 21 |
|                                        | Extended Standard                                                                                                    | Al Tas               | ks b                       |         |              |               | -    |
| the second second second second second | CITY NEW PROPERTY PRAFTING AND ADDRESS OF THE PROPERTY AND ADDRESS OF THE PROPERTY AND ADDRESS OF THE PROPERTY ADDRESS OF THE PROPERTY ADDRESS OF THE | 1000                 |                            |         |              |               |      |

| Services (Local) Q. Services (Local)                                                                                                    |                                                                                                    |                                                                                                    |                                                                           |                                                                                                    |                                                                                                    |
|----------------------------------------------------------------------------------------------------|----------------------------------------------------------------------------------------------------|----------------------------------------------------------------------------------------------------|---------------------------------------------------------------------------|----------------------------------------------------------------------------------------------------|----------------------------------------------------------------------------------------------------|
| Service Control                                                                                                    | ×                                                                                                    | Description                                                                                                    | Status                                                                    | Startup Type                                                                                                    | Log On As                                                                                                    |
| Windows is attempting to start the following service on Local Computer<br>Symantec Workflow Server<br>Close<br>Close<br>Clo | Event Log<br>Event Coll<br>Error Rep<br>Driver Fo<br>Color Sys<br>CardSpace<br>Audio End<br>Audio<br>rmensigement<br>me Shadow Copy<br>ial Disk<br>r Profile Service<br>Device Host<br>Base Services<br>sad Ordering Se<br>phony<br>(IP NetBIOS He<br>Scheduler<br>em Event Notifi<br>antec Worldio<br>antec Manage<br>P Discovery | This servic<br>This servic<br>Allows erro<br>Manages u<br>The WcsPI<br>Securely e<br>Manages a<br>Manages a<br>Manages a<br>The Web M<br>Manages a<br>Provides a<br>Provides a<br>Provides des a<br>Provides cr<br>Provides cr | Started<br>Started<br>Started<br>Started<br>Started<br>Started<br>Started | Automatic<br>Manual<br>Manual<br>Manual<br>Manual<br>Manual<br>Manual<br>Manual<br>Manual<br>Manual<br>Manual<br>Manual<br>Manual<br>Manual<br>Manual<br>Manual<br>Manual<br>Automatic<br>Automatic<br>Automatic<br>Automatic<br>Automatic<br>Automatic<br>Automatic<br>Disabled<br>Manual | Local Service<br>Network S<br>Local System<br>Local System<br>Local Service<br>Local Service<br>Local Service<br>Local Service<br>Local Service<br>Local Service<br>Local Service<br>Local Service<br>Local Service<br>Local Service<br>Local Service<br>Local Service<br>Local Service<br>Local Service<br>Local Service<br>Local System<br>Local System<br>Local System<br>Local System<br>Local Service |

If you face any error that could be related to one of the last 3 steps missing.

| 25. | Finally | Test by | opening | browser | and | logging in |  |
|-----|---------|---------|---------|---------|-----|------------|--|
|-----|---------|---------|---------|---------|-----|------------|--|

| 🖉 Login - Wi | ndows Internet Explorer          |                                                              |                       | _ 🗆 X                       |
|--------------|----------------------------------|--------------------------------------------------------------|-----------------------|-----------------------------|
| 00           | C Max (Secolvert/ProcessHamager  | Cogn. asp: "Return Al-1529ProcessManaper"/-21 del sult. asp: | 2 4 × Pag             | P -                         |
| Prestas      | Ologn                            |                                                              | Q • □ - □ + •         | Page • Safety • Tools • 🕢 • |
|              |                                  |                                                              |                       | 1                           |
|              |                                  |                                                              |                       |                             |
|              |                                  |                                                              |                       |                             |
|              |                                  |                                                              |                       |                             |
|              |                                  |                                                              |                       |                             |
|              |                                  | E-mail Address or Usemamer                                   |                       |                             |
|              |                                  | Pessword                                                     |                       |                             |
|              |                                  | L. Remember P                                                | or Autologin          |                             |
|              |                                  | Forget your passwerd?                                        | College .             |                             |
|              |                                  |                                                              |                       |                             |
|              |                                  |                                                              |                       |                             |
|              |                                  |                                                              |                       |                             |
|              |                                  |                                                              |                       |                             |
| -            | 2040 NO.0440 (2010) Photo - 1010 |                                                              |                       |                             |
| U. Manie I   | She Contact Digger Halp          |                                                              | CONTRACTOR CONTRACTOR | 20                          |
|              |                                  | Copyright @ 2014 Symantec Corporation. All rig               | hts reserved.         |                             |

| anztes <b>E</b> itone                             |                                                                                                    | iii.                      | <u>9</u> .6                |            | Page           | e • Safety • Tools • |  |
|---------------------------------------------------|----------------------------------------------------------------------------------------------------|---------------------------|----------------------------|------------|----------------|----------------------|--|
|                                                   |                                                                                                    | 16                        |                            |            |                |                      |  |
|                                                   |                                                                                                    | 10                        | ALC NOT ALC NOT THE OWNER. |            |                |                      |  |
|                                                   |                                                                                                    | litte Articita 💌          |                            |            | Account Lagout |                      |  |
| Nome Saland Angund Documenta                      | Mg Teen Lief                                                                                                    | Roundedge Rass            | Takata Takata              |            | sports         | Market               |  |
| arch E0                                           | y Requests                                                                                                    | _                         | _                          |            | _              |                      |  |
| Search Text 1 Search                              | Report Settings                                                                                                    | 9                         | Select a group a           | ction      |                |                      |  |
|                                                   | Generated by                                                                                                    |                           | 5                          | S records. |                |                      |  |
| 5                                                 | D                                                                                                    | Name                      | Age                        | 94 C       | Status         |                      |  |
|                                                   | 4-000007                                                                                                    | Test incident             | 1 day(s) and 12 hour.      | 25         | Assigned       |                      |  |
|                                                   | 4 000005                                                                                                    | Test                      | 3 day(s)                   | 10         | Received       |                      |  |
|                                                   | 4.000004                                                                                                    | TEst 2                    | 10 diey(a)                 | 25         | Assigned       |                      |  |
| 5                                                 | 600000                                                                                                    | Testi                     | 10 day(x)                  | 10         | Received       |                      |  |
|                                                   | 4000002                                                                                                    |                           | 10 day(s)                  | 10         | Received       |                      |  |
|                                                   |                                                                                                    |                           |                            |            |                |                      |  |
|                                                   |                                                                                                    |                           |                            |            |                |                      |  |
| Robile Site Contait Support. Help: Make Home Page |                                                                                                    |                           |                            |            |                |                      |  |
|                                                   | Contraction of the local division of the local division of the loc |                           | (* C                       |            |                |                      |  |
| Copy                                              | rigM @ 2014 Sym                                                                                                    | hantec Corporation. All s | ights reserved.            |            |                |                      |  |